## Diskussions- und Kommentarfunktion nutzen

In der Diskussionsfunktion können verschiedene Einstellungen getroffen werden.

Standardmäßig werden alle Kommentare "öffentlich", also für zugriffsberechtigte Personen angezeigt.

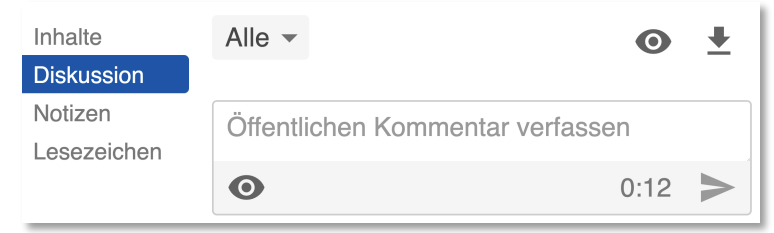

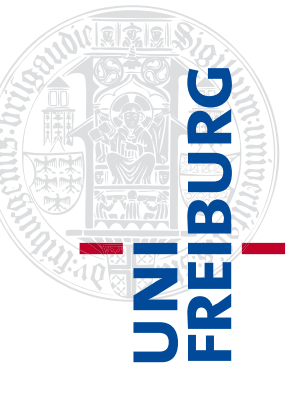

Von Studierenden/Zuschauer:innen/Kursmitgliedern kann in einem Video/Livestream auf der Panopto-Weboberfläche in den Reiter Diskussion gewechselt werden. Dort haben Sie die Möglichkeit [1] einen eigenen, bereits geschriebenen Kommentar zu bearbeiten oder [2] eigene Kommentare zu löschen. Ein Kommentar wird weiterhin mit dem [3] Timecode veröffentlich, außerdem kann direkt auf einen Kommentar [4] geantwortet werden.

Über das Symbol "Auge" [5], kann ein Kommentar für alle sichtbar oder "nur" für Moderator:innen veröffentlicht werden.

Moderator:innen eines Videos/Livestreams sind Kursadmins und Kurstutor:innen des Ilias-Kurses.

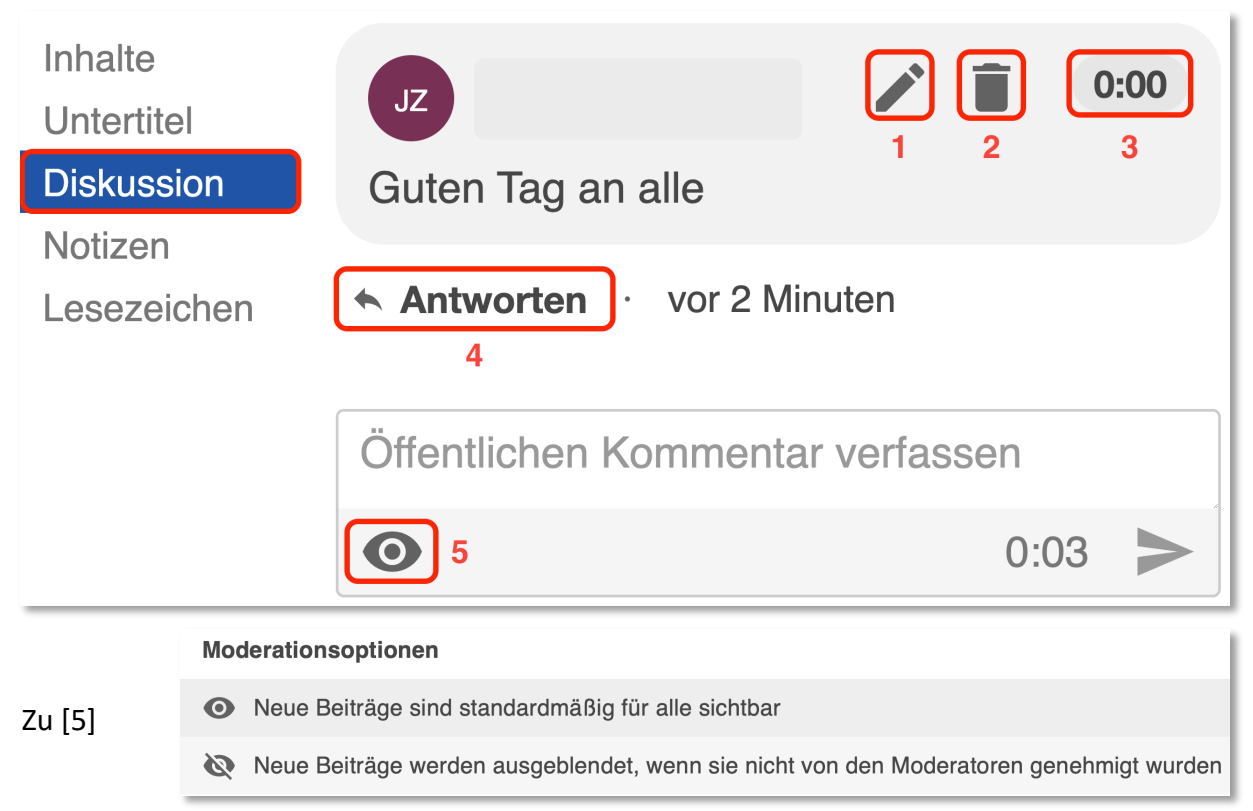

Über die Auswahl "Alle" [6] können Kursadmins oder Kurstutor:innen welche Kommentare angezeigt werden sollen: "Öffentlich" [8] zeigt dabei nur die Kommentare, die an alle Personen versendet wurden, "Privat" [9] die, die nur an die Moderator:innen versenden

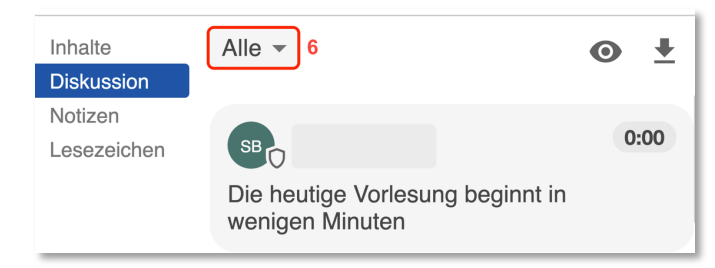

wurde und "Alle" [7] zeigt gemischt alle Kommentare.

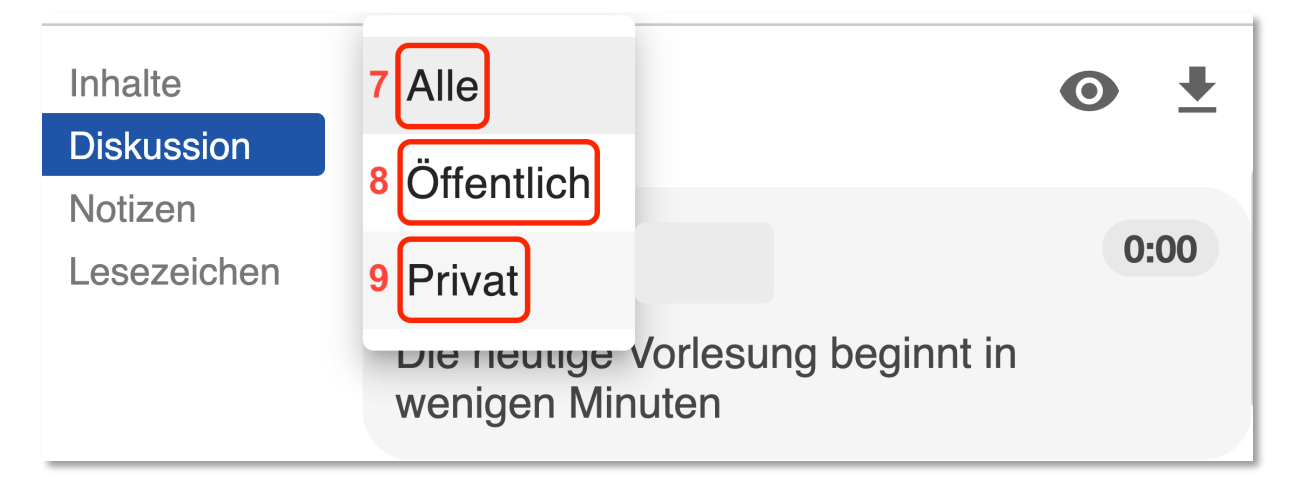

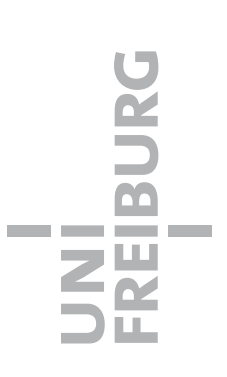

## Diskussion für einzelne Videos oder ganze Ordner verbieten

Um die Diskussions- und Kommentarfunktion für **ein Video** in einem Panopto-Objekt zu deaktivieren, klicken Sie im Reiter "Videos" auf die "Einstellungen" des entsprechenden Videos.

Dort können Sie im Reiter "Überblick" unter Diskussion die Einstellung verändern.

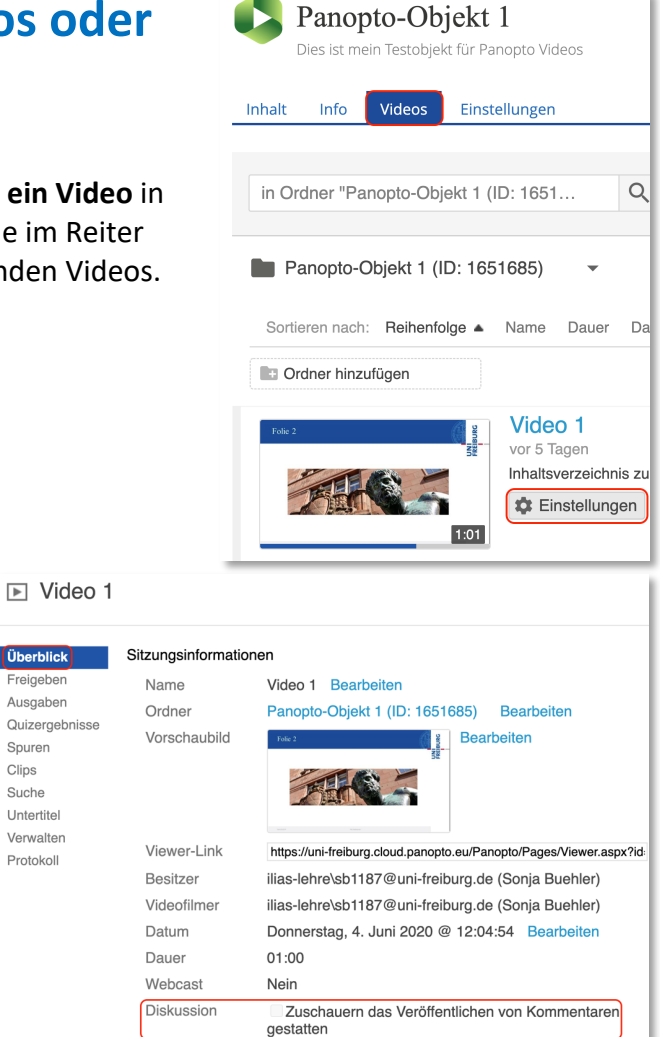

Um die Funktion bei einem ganzen Panopto-Objekt/Panopto-Ordner zu deaktivieren, klicken Sie im Reiter "Videos" auf das Zahnrad um in die Ordnereinstellungen zu gelangen.

| Panopto-Objekt 1<br>Dies ist mein Testobjekt für Panopto Videos |      |        |               |  |  |  |
|-----------------------------------------------------------------|------|--------|---------------|--|--|--|
| Inhalt                                                          | Info | Videos | Einstellungen |  |  |  |
| in Ordner "Panopto-Objekt 1 (ID: 1651 Q Erstellen von Panopto   |      |        |               |  |  |  |
| 🖿 Panopto-Objekt 1 (ID: 1651685) 🗸 📢 📩 🗹                        |      |        |               |  |  |  |

Dort wechseln Sie vom Reiter "Überblick" zu den "Einstellungen" und setzen das Häkchen bei "Kommentarfunktion für alle Sitzungen in diesem Ordner deaktivieren".

| Videos                         | Einstellungen                                                      |  |  |  |  |
|--------------------------------|--------------------------------------------------------------------|--|--|--|--|
|                                |                                                                    |  |  |  |  |
| Panopto-Objekt 1 (ID: 1651685) |                                                                    |  |  |  |  |
|                                |                                                                    |  |  |  |  |
|                                |                                                                    |  |  |  |  |
| Uberblick                      | Podcast-Feed aktivieren                                            |  |  |  |  |
| Freigeben                      | Anzeigenden Benutzern die Veröffentlichung von Notizen erlauben    |  |  |  |  |
| Einstellung                    | en Suschauer per E-Mail informieren, wenn neue Videos bereit sind  |  |  |  |  |
| Reihenfolge                    | Kommentarfunktion für alle Sitzungen in diesem Ordner deaktivieren |  |  |  |  |

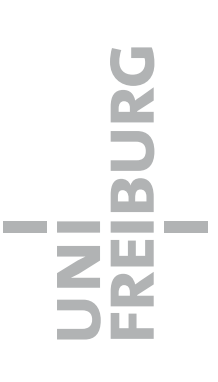